# HumDigital operating instructions

HumSpot

HumCenter

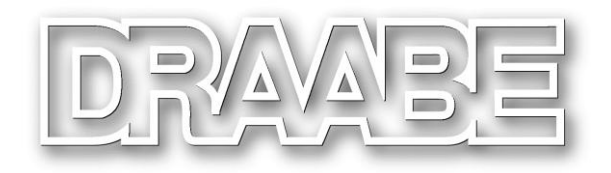

A WMH company

# Contents

| 1     | HumSpot                   | 3   |
|-------|---------------------------|-----|
| 1.1   | FOG menu                  | 4   |
| 1.2   | DISP menu                 | 5   |
| 1.3   | KEYLO menu                | 6   |
|       |                           |     |
| 2     | HumCenter                 | 7   |
| 2.1   | Zone menu                 | 7   |
| 2.1.1 | Zone overview menu        | 8   |
| 2.1.2 | Status menu (STAT)        | 9   |
| 2.1.3 | Settings menu (SETT)      | 10  |
| 2.2   | Water supply menu         | 11  |
| 2.2.1 | Water supply overview     | 12  |
| 2.2.2 | Status menu               | 13  |
| 2.3   | Alarms menu               | 16  |
| 2.3.1 | Pending alarms menu       | 17  |
| 2.3.2 | Alarm log menu            | 17  |
| 2.4   | HumCenter menu            | 18  |
| 2.4.1 | HumCenter overview        | 18  |
| 2.4.2 | HumCenter settings        | 19  |
| 3     | HumCenter software undate | 20  |
| 31    | BMS link                  | 22  |
| 311   | Parameters                | 22  |
| 312   | Telegram                  | 23  |
| 313   | Transfer parameters       | 24  |
| 314   | CRC checksum              | 24  |
| J     |                           | - ' |
| 4     | Troubleshooting           | 26  |
| 4.1   | HumSpot                   | 26  |
| 4.2   | HumCenter                 | 27  |
|       |                           |     |

#### 1 HumSpot

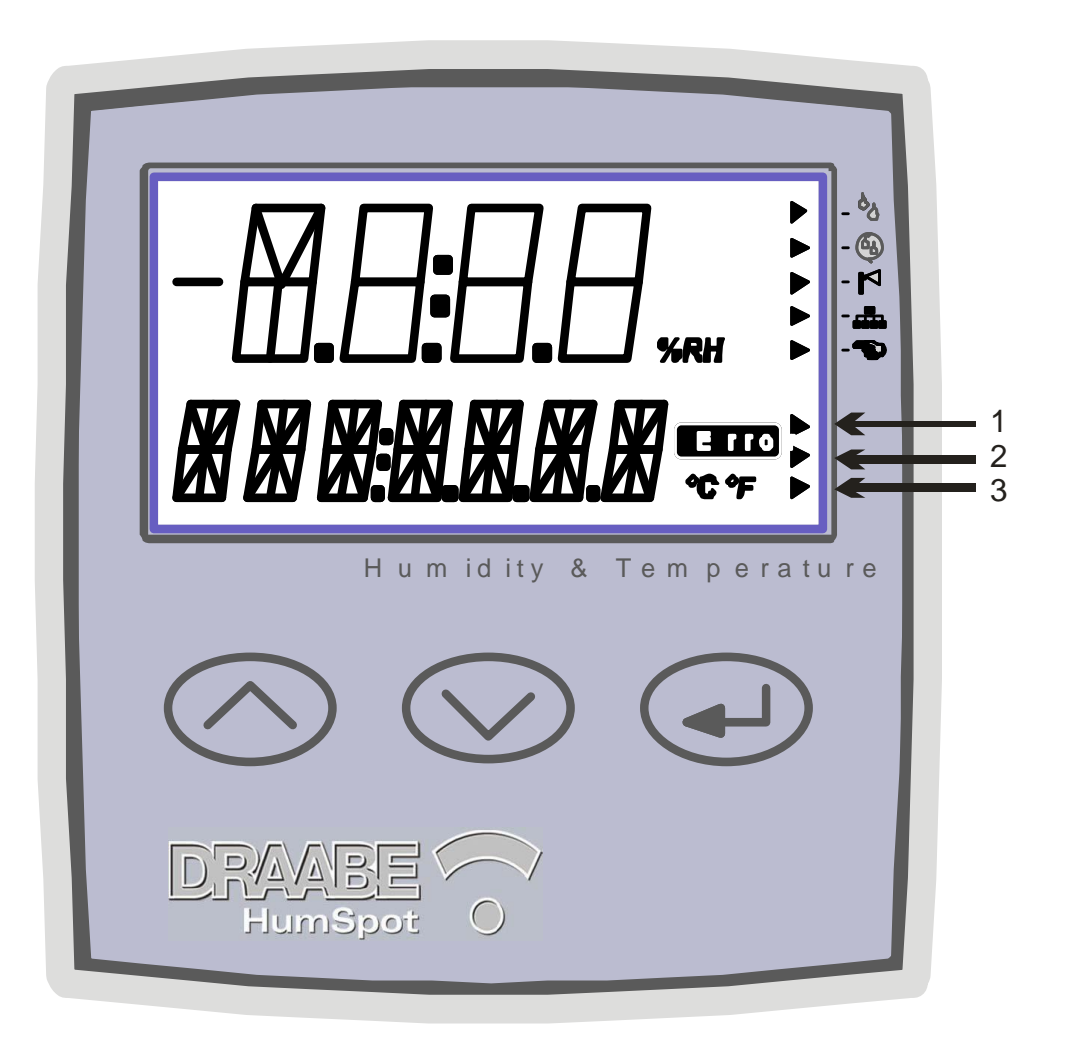

| Symbol     | Function               | Description                                                                                         |  |
|------------|------------------------|----------------------------------------------------------------------------------------------------|--|
| 6          | Humidification request | The internal hygrostat function or the external hygrostat is<br>requesting humidification           |  |
| 3          | AFWS request           | The automatic fresh water system is requesting humidification                                       |  |
| 4          | Atomiser active        | The solenoid valves for the atomiser are open.                                                      |  |
| ÷          | BUS active             | HumiPur is being addressed via the BUS. i.e. there is a connection to CenterPur.                    |  |
| <b>P</b>   | Manual operation       | The hygrostat has been manually overridden.<br>If "□↔→→↑ ↓→" is set to "no", this symbol will flash |  |
| 1 – 3      | Mean value             | Shows mean value of calculation across 16, 60 and 180 min                                           |  |
| $\bigcirc$ | Function keys          | Select menu points and enter values                                                                 |  |
| $\bigcirc$ | Function keys          | Call up menu points and enter values                                                                |  |
| Enter key  |                        | Call up menu and confirm values.                                                                    |  |

The menu mode can be called up using the enter key. The separate menu points can be called up with the arrow keys. Each menu has an "EXIT" point to return to the next higher menu.

If the key lock is enabled, the code must be entered first to access the menu.

The entire menu level is shown in the illustration below. In the following, the separate menus will be described in greater detail.

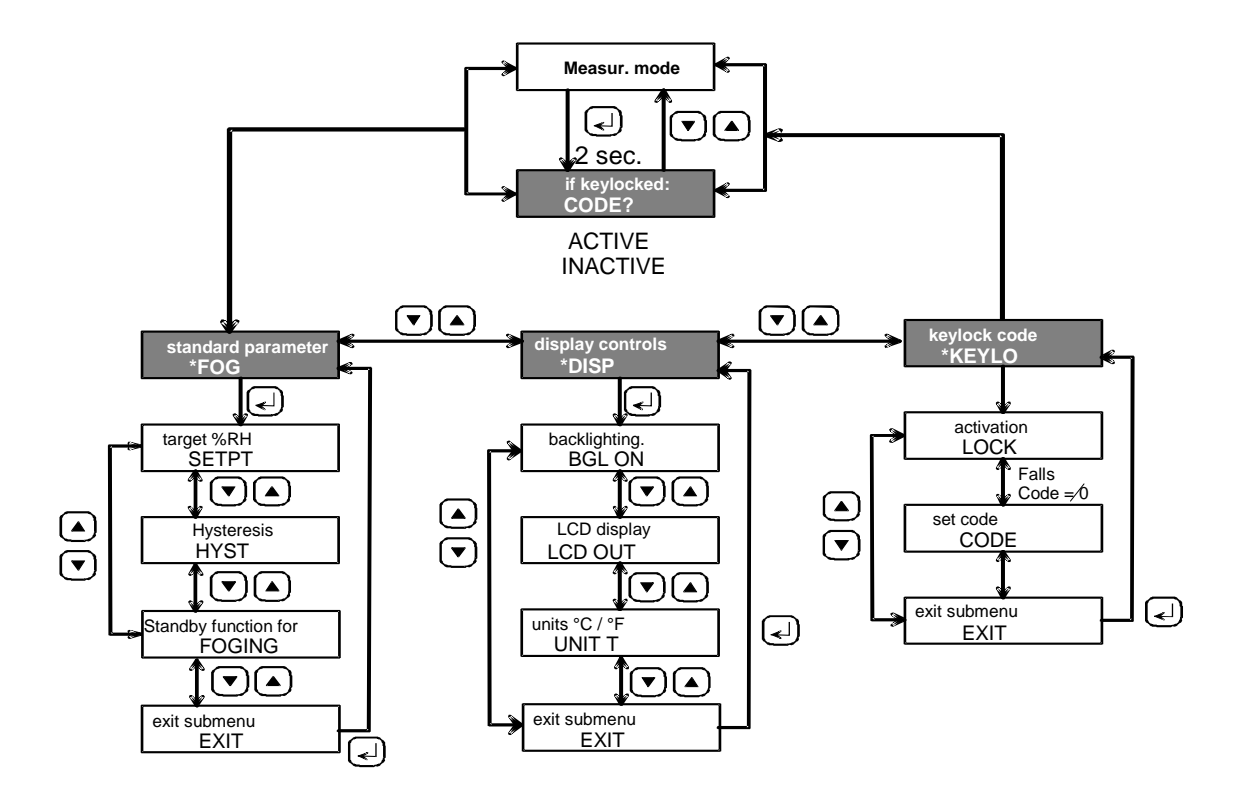

#### 1.1 FOG menu

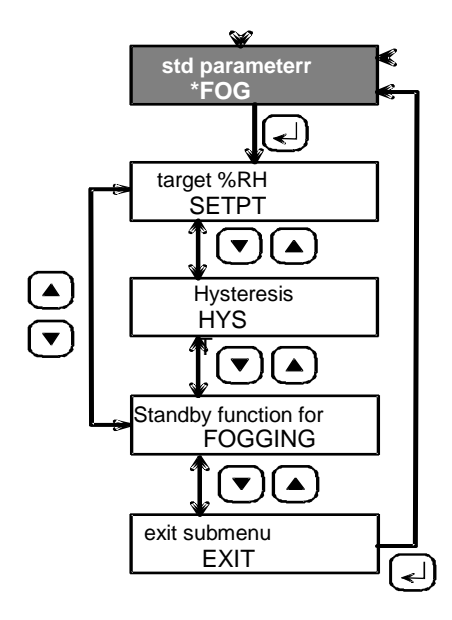

In the FOG menu, the following settings can be made:

Created: 04.06.2007 Changed: 21.12.2007 Printed: 02.03.2009

| Menu | Parameter       | Range                                               |
|------|-----------------|-----------------------------------------------------|
| FOG  | Humidity target | 10 – 90 % RH<br>Steps of 1%,<br>default: 50%        |
| FOG  | Hysteresis      | 0.5 – 10.0% RH<br>Steps of 0.1% RH<br>Default 2% RH |
| FOG  | Fogging         | Auto, no<br>Default: "Auto"                         |

# 1.2 DISP menu

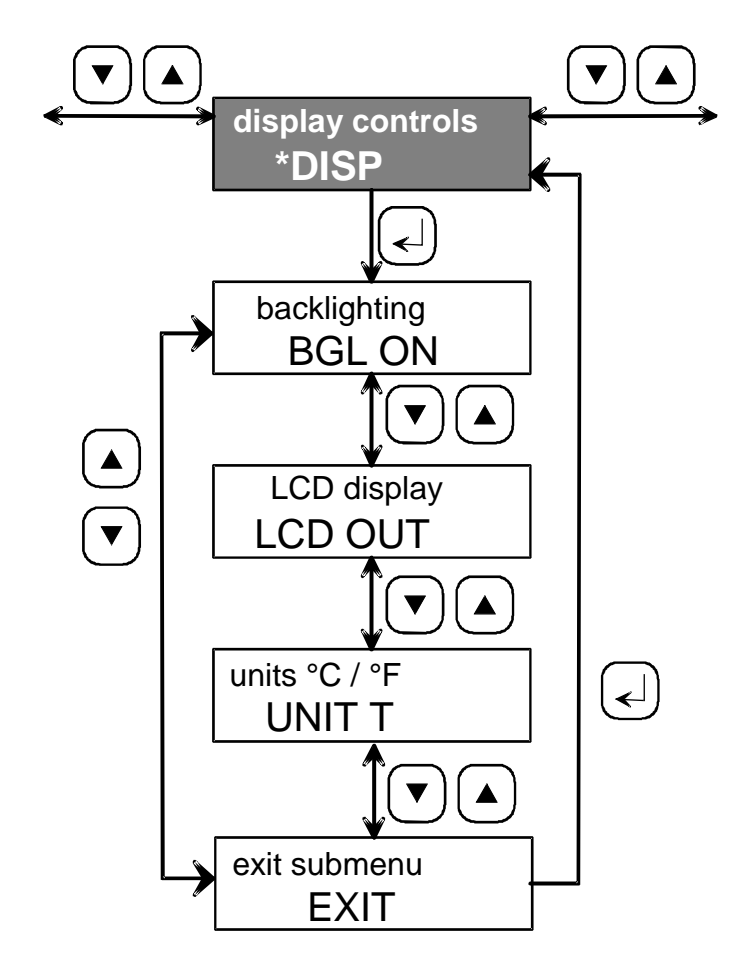

| Menu | Parameter             | Range                                                      |
|------|-----------------------|------------------------------------------------------------|
| DISP | Backlighting<br>(BGL) | 00:05 – 10:00<br>[mm:ss]<br>Steps of 1 s<br>Default: 1 min |
| DISP | LCD display           | Auto, On<br>Default: Auto                                  |
| DISP | Temperature<br>unit   | °C, °F<br>Default: °C                                      |

#### 1.3 KEYLO menu

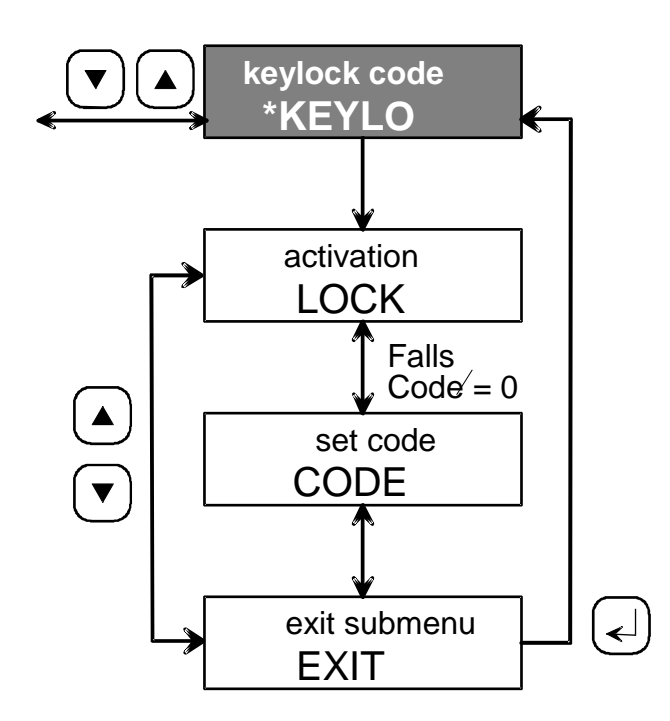

| Menu  | Parameter     | Range                        |
|-------|---------------|------------------------------|
| KEYLO | Code          | 0000 – 9999<br>Default: 0000 |
| KEYLO | Activate code |                              |

#### 2 HumCenter

The HumCenter has several function keys and a display. The separate function keys are explained below.

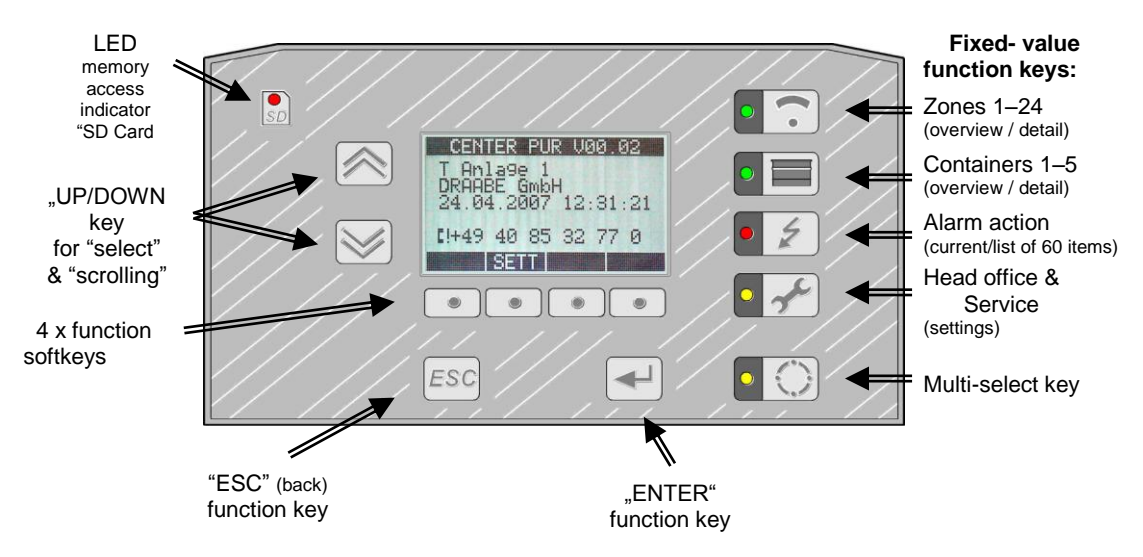

#### 2.1 Zone menu

The zone overview is displayed by pressing the "Zone" function key. The display shows the first five zones. For every zone, the display indicates the zone number, the current relative humidity and temperature and a simplified status report. Select a zone or see more zones using the "UP"/"DOWN keys.

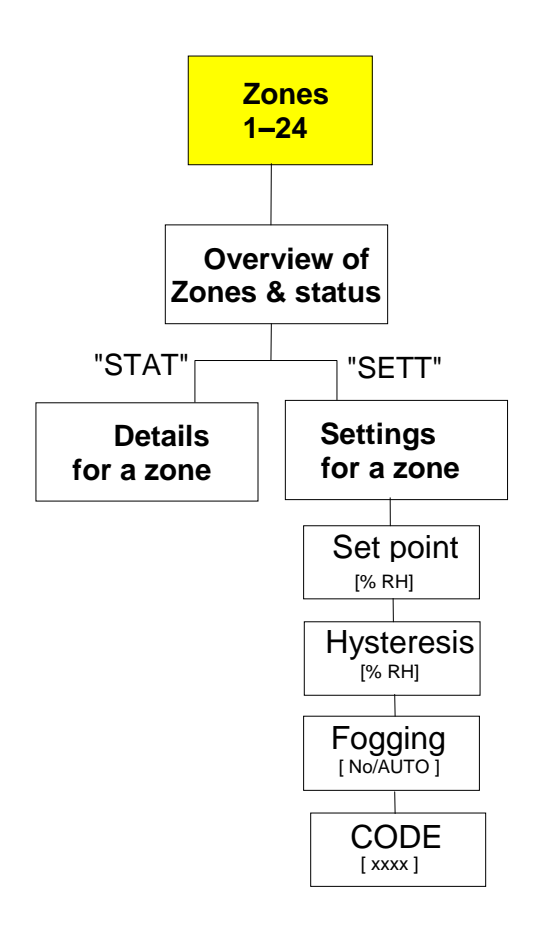

# 2.1.1 Zone overview menu

| ## | 粘RH   | °C   | Status |
|----|-------|------|--------|
| 00 | 50.0  | 24.8 | Stdby  |
| 01 | 0.0   | 0.0  | ON     |
| 02 | 0.0   | 0.0  | FWA    |
| Ø3 | 0.0   | 0.0  | ON     |
| 04 | 0.0   | 0.0  | Stdby  |
| ST | AT SE | TT   | MAINT  |

| Simplified status                                                           |           |                                     |  |
|-----------------------------------------------------------------------------|-----------|-------------------------------------|--|
| Display                                                                     | Priority* | Description                         |  |
| ERR                                                                         | 1         | Error                               |  |
| ON                                                                          | 2         | Humidification or request active    |  |
| AFWS                                                                        | 3         | Automatic fresh water system active |  |
| OFF                                                                         | 4         | Fogging = No                        |  |
| Stby                                                                        | 5         | Humidification off, no request      |  |
| * When two status reports occur at once, that with lower priority is shown. |           |                                     |  |

The advanced status display (STAT) or the settings (SETT) for the selected zone can be selected using the softkeys below the display.

#### 2.1.2 Status menu (STAT)

The status menu shows the status in detail. As well as the relative humidity, temperature and the status there is also additional information on the zone. This shows whether the zone is ready for operation (zone ready) or which problem has occurred in case of malfunction.

#### STATUS ZONE #00

| Hum : | 50.0%RH    |
|-------|------------|
| Temp: | _25.0°C    |
| Stat: | Stdby      |
| INTO: | Zone ready |

#### 

| Parameter |                                                     |       |  |
|-----------|-----------------------------------------------------|-------|--|
| Name      | Function                                            | Notes |  |
| Hum:      | Current humidity [% RH], sensor resolution 0.1 % RH |       |  |
| Temp:     | current temperature [°C] or [°F], resolution 0.1 °C |       |  |
| Stat:     | Summary of status                                   |       |  |
| Info:     | Additional status information                       |       |  |

| Status                                                                      |                                             |                        |  |  |
|-----------------------------------------------------------------------------|---------------------------------------------|------------------------|--|--|
| Display                                                                     | Priority*                                   | Description            |  |  |
| ERR                                                                         | 1                                           | Error                  |  |  |
| Hand                                                                        | 2                                           | Manual operation on    |  |  |
| Humid                                                                       | 3                                           | Humidification active  |  |  |
| FWA                                                                         | 4                                           | AFWS active            |  |  |
| H req                                                                       | 5                                           | Humidification request |  |  |
| AFWS req 6 AFWS request                                                     |                                             |                        |  |  |
| Stdby                                                                       | Stdby 7 Standby (e.g. target value reached) |                        |  |  |
| * When two status reports occur at once, that with lower priority is shown. |                                             |                        |  |  |

| Info                                                                        |           |                                                                                                    |  |  |
|-----------------------------------------------------------------------------|-----------|----------------------------------------------------------------------------------------------------|--|--|
| Display                                                                     | Priority* | Description                                                                                                    |  |  |
| Com err                                                                     | 1         | Communication error with HumiPur                                                                                           |  |  |
| Cap err                                                                     | 2         | Capability error: HumiPur cannot fulfil the function required.<br>Causes: Firmware not updated, device technology outdated |  |  |
| no HPS                                                                      | 3         | No HPS entered.                                                                                                    |  |  |
| Sens err                                                                    | 4         | Communication with sensor disturbed (e.g. sensor malfunction)                                                              |  |  |
| Max err                                                                     | 5         | Maximum hygrostat released                                                                                                 |  |  |
| HPS err                                                                     | 6         | HPS not released (timeout)                                                                                                 |  |  |
| Unkn err                                                                    | 7         | Unknown error                                                                                                    |  |  |
| Zone Ready                                                                  | 8         | Zone ready for operation                                                                                                   |  |  |
| * When two status reports occur at once, that with lower priority is shown. |           |                                                                                                    |  |  |

Return to the overview using the ESC key.

# 2.1.3 Settings menu (SETT)

The settings menu shows the following settings for the selected zone:

| SETTINGS          | 3 ZONE #00 |
|-------------------|------------|
| SELET             | 50% RH     |
| HYST:<br>FOREINE. | 0.0%RH     |
| CODE:             | 0000       |

SET

| Parameter |                        |                                                    |  |
|-----------|------------------------|----------------------------------------------------|--|
| Name      | Function               | Notes                                              |  |
| SETPT:    | Humidity target [% RH] | 10 – 90 % RH<br>Steps of 1%,<br>Default: 50%       |  |
| HYST:     | Hysteresis [% RH]      | 0.5 –10.0% RH<br>Steps of 0.1% RH<br>Default 2% RH |  |
| FOGGING:  | Fogging parameters     | Auto, no<br>Default: "Auto"                        |  |
| CODE:     | Keylock code           | 0000 – 9999<br>Default: 0000                       |  |

Select and change the settings using the UP/DOWN keys. After selection, then click on the "SET" softkey to change the value.

Move the cursor with the arrow keys and set the value with the + and - keys. Use the ENTER key to confirm and save the new value. Undo the change with the ESC key.

| SETTINGS | S ZONE #00 |
|----------|------------|
| SETPT:   | 5111% RH   |
| HYST:    | 0.0% RH    |
| FOGGING: | No         |
| CODE:    | 0000       |

+ + -

| Created: 04.06.2007 |
|---------------------|
| Changed: 21.12.2007 |
| Printed: 02.03.2009 |

# 2.2 Water supply menu

Press the "water supply" function key to display an overview of the units attached to the HumCenter and their current status.

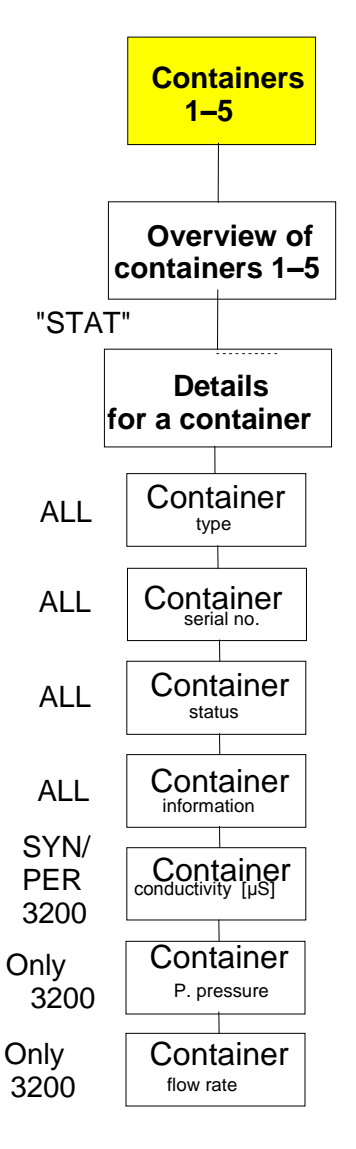

# 2.2.1 Water supply overview

| #  | TYPE | STAT | ſUS |       |
|----|------|------|-----|-------|
| 1  | HIG  | ON   |     |       |
| 2  | HIG  | Stby | /   |       |
| 3  | SYN  | ERR  |     |       |
| 4  | PER  | ON   |     |       |
| SI | TAT  |      |     | MAINT |

| Simplified status for CSF 3121 (PER)                                        |           |              |  |
|-----------------------------------------------------------------------------|-----------|--------------|--|
| Display                                                                     | Priority* | Description  |  |
| ERR                                                                         | 1         | Error        |  |
| FULL                                                                        | 2         | Tank full    |  |
| ON                                                                          | 3         | In operation |  |
| * When two status reports occur at once, that with lower priority is shown. |           |              |  |

| Simplified status for CSF 3200 (PER)                                        |           |              |  |
|-----------------------------------------------------------------------------|-----------|--------------|--|
| Display                                                                     | Priority* | Description  |  |
| ERR                                                                         | 1         | Error        |  |
| FULL                                                                        | 2         | Tank full    |  |
| ON                                                                          | 3         | In operation |  |
| * When two status reports occur at once, that with lower priority is shown. |           |              |  |

| Simplified status for LS 3400 (SYN)                                         |           |              |  |
|-----------------------------------------------------------------------------|-----------|--------------|--|
| Display                                                                     | Priority* | Description  |  |
| ERR                                                                         | 1         | Error        |  |
| Mntc                                                                        | 2         | Maintenance  |  |
| FWA                                                                         | 3         | Circulation  |  |
| ON                                                                          | 4         | In operation |  |
| * When two status reports occur at once, that with lower priority is shown. |           |              |  |

| Simplified status for HPS 3200 (HIG)                                        |           |                          |  |
|-----------------------------------------------------------------------------|-----------|--------------------------|--|
| Display                                                                     | Priority* | Description              |  |
| ERR                                                                         | 1         | Error                    |  |
| ON                                                                          | 2         | Pump running             |  |
| Stby                                                                        | 3         | No malfunction, pump off |  |
| * When two status reports occur at once, that with lower priority is shown. |           |                          |  |

#### 2.2.2 Status menu

Select a unit with the UP/DOWN keys and display the detailed status with the "STAT" softkey.

| ## ST. | ATUS  | HIG  | #1    |
|--------|-------|------|-------|
| Dtype  | : HPS | 3200 | )     |
| DNum:  | 4294  | 9672 | 296   |
| Stat:  | ON    |      |       |
| Info:  | High  | Pur  | ready |
|        |       |      |       |

| Parameters for CSF3121 (PER) |                               |                                 |  |
|------------------------------|-------------------------------|---------------------------------|--|
| Name                         | Function                      | Notes                           |  |
| Dtype:                       | Device type                   | CSF3121 (M261,M262, M263, D250) |  |
| DNum:                        | Device number                 | (D250,D251)                     |  |
| Stat:                        | Summary of status             | See table below                 |  |
| Info:                        | Additional status information | See table below                 |  |

| Status of CSF3121 (PER)                                                     |           |                                           |  |
|-----------------------------------------------------------------------------|-----------|-------------------------------------------|--|
| Display                                                                     | Priority* | Description                               |  |
| ERR                                                                         | 1         | Error (M201, M236, M250, M251), com error |  |
| Full                                                                        | 2         | Tank full (M235)                          |  |
| ON                                                                          | 3         | In operation                              |  |
| * When two status reports occur at once, that with lower priority is shown. |           |                                           |  |

| Info on CSF3121 (PER)                                                       |           |                                                                                                    |  |
|-----------------------------------------------------------------------------|-----------|----------------------------------------------------------------------------------------------------|--|
| Display                                                                     | Priority* | Description                                                                                                    |  |
| Com err                                                                     | 1         | Communication error                                                                                                    |  |
| Cap err                                                                     | 2         | Capability error: CSF cannot fulfil the function required.<br>Causes: Firmware not updated, device technology outdated |  |
| Safety press. err                                                           | 3         | Safety pressure error (M201)                                                                                           |  |
| Inlet press. err                                                            | 5         | Inlet pressure error (M236)                                                                                            |  |
| Conductivity err                                                            | 6         | Conductivity error (M250)                                                                                              |  |
| Motor prot. err                                                             | 4         | Motor protection error (M251)                                                                                          |  |
| PerPur ready                                                                | 7         | PER ready for operation                                                                                                |  |
| * When two status reports occur at once, that with lower priority is shown. |           |                                                                                                    |  |

| Parameters for CSF3200 (PER) |                               |                                    |  |
|------------------------------|-------------------------------|------------------------------------|--|
| Name                         | Function                      | Notes                              |  |
| Dtype:                       | Device type                   | CSF3200 (M261,M262, M263,<br>D250) |  |
| DNum:                        | Device number                 | (D251,D252)                        |  |
| Con:                         | Conductivity                  | μS (D240)                          |  |
| Press:                       | Pump pressure                 | bar (D239)                         |  |
| Flow rate:                   | Flow rate                     | L/h (D238)                         |  |
| Stat:                        | Summary of status             | See table below                    |  |
| Info:                        | Additional status information | See table below                    |  |

| Status of CSF3200 (PER)                                                     |   |                                                       |  |
|-----------------------------------------------------------------------------|---|-------------------------------------------------------|--|
| Display Priority* Description                                               |   |                                                       |  |
| ERR                                                                         | 1 | Error (M200, M201, M204, M236, M237, M253), com error |  |
| Full                                                                        | 2 | 2 Tank full (M239)                                    |  |
| ON 3 In operation                                                           |   |                                                       |  |
| * When two status reports occur at once, that with lower priority is shown. |   |                                                       |  |

| Info on CSF3200 (PER)                                                       |                               |                                                                                                    |  |
|-----------------------------------------------------------------------------|-------------------------------|----------------------------------------------------------------------------------------------------|--|
| Display                                                                     | Display Priority* Description |                                                                                                    |  |
| Com err                                                                     | 1                             | Communication error                                                                                                    |  |
| Cap err M                                                                   | 2                             | Capability error: CenterPur cannot fulfil the function required.<br>Causes: Firmware not updated, device technology outdated |  |
| Cap err D                                                                   | 3                             | Capability error: PER cannot fulfil the function required.<br>Causes: Firmware not updated, device technology outdated       |  |
| Safety press. err                                                           | 7                             | Safety pressure error (M201)                                                                                                 |  |
| Inlet press. err                                                            | 8                             | Inlet pressure error (M200)                                                                                                  |  |
| Conductivity err                                                            | 3                             | Conductivity error (M236)                                                                                                    |  |
| Motor prot. err                                                             | 6                             | Motor protection error (M253)                                                                                                |  |
| Pump press. err                                                             | 5                             | Pump pressure error (M237)                                                                                                   |  |
| Mntc pump                                                                   | 9                             | Pump maintenance (M204)                                                                                                    |  |
| PerPur ready                                                                | 10                            | PER ready for operation                                                                                                    |  |
| * When two status reports occur at once, that with lower priority is shown. |                               |                                                                                                    |  |

| Parameters for LS3400 (SYN) |                               |                                   |  |
|-----------------------------|-------------------------------|-----------------------------------|--|
| Name                        | Function Notes                |                                   |  |
| Dtype:                      | Device type                   | LS3400 (M261,M262, M263,<br>D250) |  |
| DNum:                       | Device number                 | (D251,D252)                       |  |
| Con:                        | Conductivity                  | μS (D248)                         |  |
| Stat:                       | Summary of status             | See table below                   |  |
| Info:                       | Additional status information | See table below                   |  |

| Status for LS3400 (SYN)                                                    |   |                              |  |
|----------------------------------------------------------------------------|---|------------------------------|--|
| Display Priority* Description                                              |   |                              |  |
| ERR                                                                        | 1 | Error (M200–M205), com error |  |
| Mntc                                                                       | 2 | Maintenance (M234)           |  |
| FWA 3 Circulation (M235)                                                   |   |                              |  |
| ON 4 In operation                                                          |   |                              |  |
| * When two status reports occur at once, that with lower priority is shown |   |                              |  |

| Info on LS3400 (SYN)                                                        |           |                                                                                                    |  |
|-----------------------------------------------------------------------------|-----------|----------------------------------------------------------------------------------------------------|--|
| Display                                                                     | Priority* | Description                                                                                                    |  |
| Com err                                                                     | 1         | Communication error                                                                                                    |  |
| Cap err M                                                                   | 2         | Capability error: CenterPur cannot fulfil the function required.<br>Causes: Firmware not updated, device technology outdated |  |
| Cap err D                                                                   | 3         | Capability error: LS cannot fulfil the function required.<br>Causes: Firmware not updated, device technology outdated        |  |
| Safety press. err                                                           | 7         | Safety pressure error (M200)                                                                                                 |  |
| Inlet press. err                                                            | 9         | Inlet pressure error (M201)                                                                                                  |  |
| Gas press. err                                                              | 8         | Gas pressure error (M202)                                                                                                    |  |
| Motor prot. err                                                             | 6         | Motor protection error (M203)                                                                                                |  |
| Synthesis err                                                               | 5         | Synthesis error (M204)                                                                                                    |  |
| Product err                                                                 | 4         | Product error (M205)                                                                                                    |  |
| Mntc Syn                                                                    | 10        | Maintenance (M234)                                                                                                    |  |
| SynPur ready                                                                | 11        | PER ready for operation                                                                                                    |  |
| * When two status reports occur at once, that with lower priority is shown. |           |                                                                                                    |  |

| Parameters for HPS 3200 (HIG) |                               |                                  |  |  |
|-------------------------------|-------------------------------|----------------------------------|--|--|
| Name Function Notes           |                               |                                  |  |  |
| Dtype:                        | Device type                   | HPS3200 (M261, M262, M263, D250) |  |  |
| DNum:                         | Device number                 | (D250,D251)                      |  |  |
| Stat:                         | Summary of status             | See table below                  |  |  |
| Info:                         | Additional status information | See table below                  |  |  |

| Status for HPS 3200 (HIG)                                                   |   |                              |  |  |
|-----------------------------------------------------------------------------|---|------------------------------|--|--|
| Display Priority* Description                                               |   |                              |  |  |
| ERR                                                                         | 1 | Error (M200–M204), com error |  |  |
| ON                                                                          | 2 | Pump running (M232)          |  |  |
| Stdby 3 No malfunction, pump off                                            |   |                              |  |  |
| * When two status reports occur at once, that with lower priority is shown. |   |                              |  |  |

| Info for HPS 3200 (HIG)                                                     |                           |                                                                                                    |  |
|-----------------------------------------------------------------------------|---------------------------|----------------------------------------------------------------------------------------------------|--|
| Display                                                                     | Priorit Description<br>y* |                                                                                                    |  |
| Com err                                                                     | 1                         | Communication error                                                                                                    |  |
| Cap err M                                                                   | 2                         | Capability error: CenterPur cannot fulfil the function required.<br>Causes: Firmware not updated, device technology outdated |  |
| Cap err D                                                                   | 3                         | Capability error: HIG cannot fulfil the function required.<br>Causes: Firmware not updated, device technology outdated       |  |
| Motor prot. err                                                             | 6                         | Motor protection switch (M204)                                                                                               |  |
| Leakage err                                                                 | 4                         | Leakage error (M201)                                                                                                    |  |
| Min. press. err                                                             | 5                         | Minimum pressure error (M200)                                                                                                |  |
| Inlet press. err                                                            | 8                         | Inlet pressure error (M202)                                                                                                  |  |
| Temp. err                                                                   | 7                         | Temperature error (M203)                                                                                                    |  |
| HighPur ready                                                               | 9                         | Container ready for operation                                                                                                |  |
| * When two status reports occur at once, that with lower priority is shown. |                           |                                                                                                    |  |

#### 2.3 Alarms menu

Press the "Alarms" function key to display the "Alarms" overview menu. In this menu you can switch between the two menu levels "Pending" and "Log".

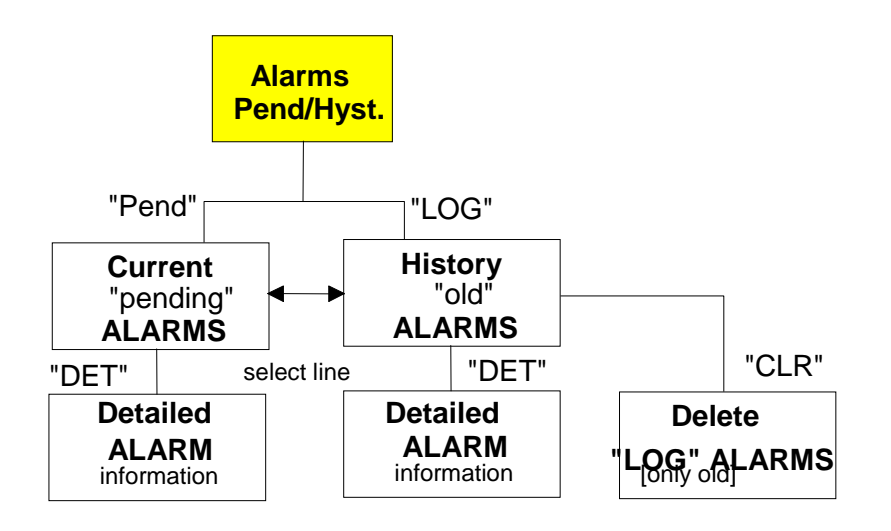

# 2.3.1 Pending alarms menu

In the "Pending" menu, all current pending alarm reports are shown. For further details

| PEN                                  | DING ALAR                                                | MS                               |
|--------------------------------------|----------------------------------------------------------|----------------------------------|
| >ZONØØ<br>>ZONØ1<br>>ZON11<br>>ZON13 | 09.01.07<br>09.01.07<br>09.01.07<br>09.01.07<br>09.01.07 | 10:30<br>10:28<br>10:33<br>10:34 |

LOG

#### 2.3.2 Alarm log menu

In the "Log" menu, all past alarm reports are shown.

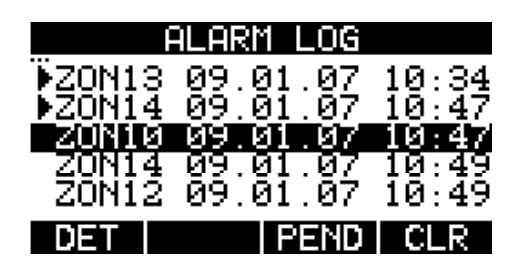

# 2.4 HumCenter menu

Press the "HumCenter" function key to display the HumCenter overview menu.

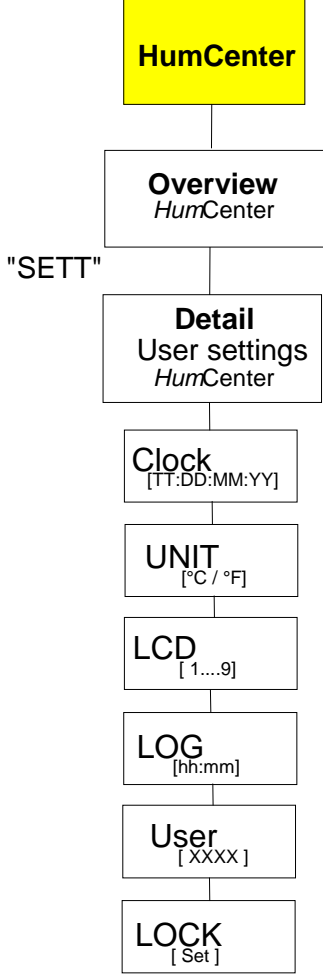

#### 2.4.1 HumCenter overview

| CENTER PUR V00.00 |
|-------------------|
| Test Anlage 1     |
| 03.01.2007 16:35  |
| F1055 416 65 25   |
| SETT              |
|                   |
|                   |

| Parameter |                |                                   |  |
|-----------|----------------|-----------------------------------|--|
| Line      | Parameter      | Notes                             |  |
| 1         | VXX.XX         | Version of the CenterPur software |  |
| 2         | Installation:  | Display of unit                   |  |
| 3         | Operator:      | Name of customer                  |  |
| 4         | Date & time:   | Current time                      |  |
| 6:        | Service phone: | Number in case of malfunction     |  |

Further settings can be made using the "SETT" softkey.

# 2.4.2 HumCenter settings

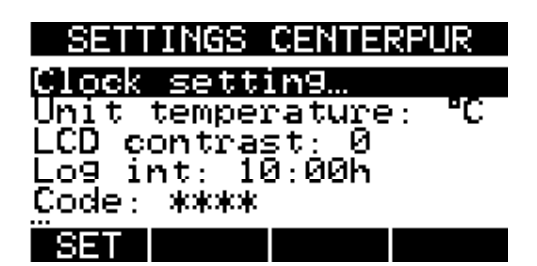

| Parameter          |                                   |                          |  |
|--------------------|-----------------------------------|--------------------------|--|
| Name               | Function                          | Notes                    |  |
| Clock setting      | Submenu to set the clock          |                          |  |
| Unit temperature:  | Temperature unit (only CenterPur) | °C or °F                 |  |
| LCD contrast:      | Display contrast                  |                          |  |
| LOG Int:           | Interval for logger [hh:mm]       | Interval for data logger |  |
| Load Configuration | Load configurations from SD card  |                          |  |
| Save Configuration | Save configurations on SD card    |                          |  |
| Reboot System      | Reboot HumCenter                  |                          |  |
| Code:              | CenterPur code                    |                          |  |
| Lock:              | Activate code immediately         |                          |  |

#### 3 HumCenter software update

The HumCenter software can be updated very simply using the SD card. The current software is sent by e-mail, copied onto the SD card and then installed on the HumCenter.

Carry out the following steps:

1. Remove the SD card from the HumCenter and connect it to a computer.

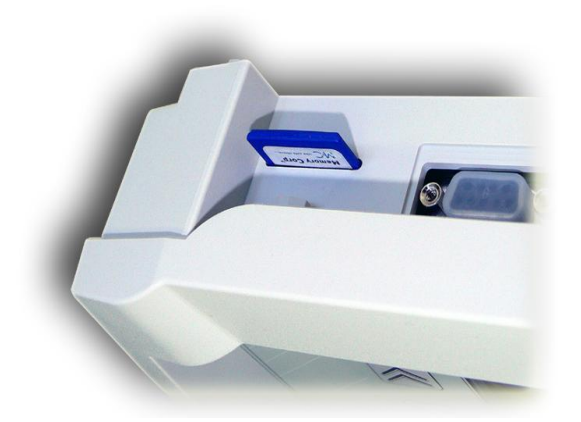

2. Enclosed in the e-mail are the files "boot.sys" and "flash.bin".

| Datei        | Datum      | Zeit     | Größe  |
|--------------|------------|----------|--------|
| B. Flash.bin | 26.09.2007 | 10:09:00 | 190 KB |
| 🗖 Boot.sys   | 30.08.2007 | 15:43:38 | 36 KB  |
|              |            |          |        |
|              |            |          |        |

3. Copy these files and save them on the SD card.

| Datei                    |   |                      |    | Datum   |
|--------------------------|---|----------------------|----|---------|
| B <sub>-</sub> Flash.bin |   |                      |    | 26.09.2 |
| 🔤 Boot.sys               | Ы | <u>S</u> peichern    | St | rg+S    |
|                          |   | B                    |    |         |
|                          |   | <u>K</u> opieren     | St | rg+C    |
|                          |   | <u>A</u> usschneiden | St | rg+X    |
|                          | × | <u>L</u> öschen      |    | Entf    |
|                          | • | Eigenschaften        |    |         |

I

4. Re-insert the SD card in the HumCenter.

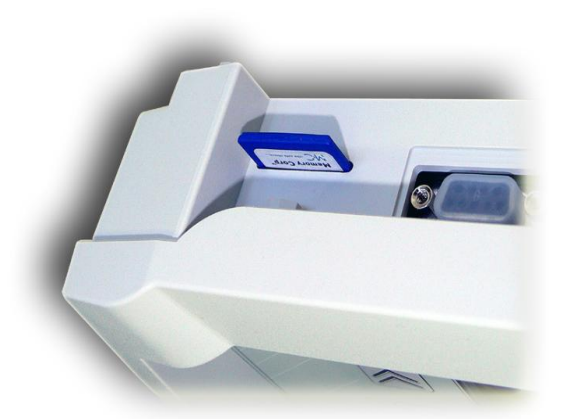

5. Select the "HumCenter" menu.

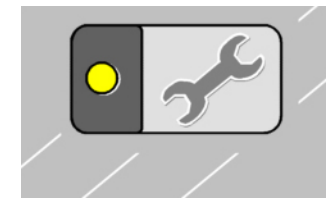

6. Press the "SETT" key and select "Reboot system".

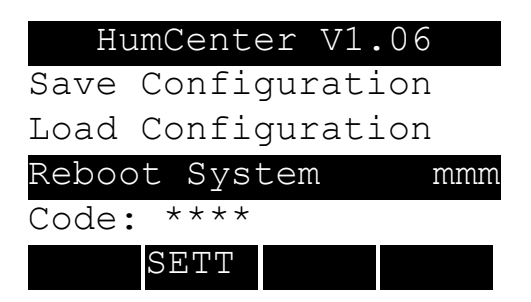

7. Confirm the request with "yes" and keep the "HumCenter" key pressed during the reboot until "Flash Programmer" appears in the display. The new software is now automatically updated.

After the installation, restart the HumCenter. All previous settings are retained.

#### 3.1 BMS link

The HumCenter has an interface to link to the building services management system. The HumCenter is designed so that the parameters to be transferred are converted to the bus system using an external converter (e.g. RS232 Ethernet converter).

The converter is connected at the RS232 interface on the top of the HumCenter next to the SD card slot. The maximum cable length between the HumCenter and the converter is 3m.

#### 3.1.1 Parameters

The following parameters are transferred:

- Date/time
- Zone alarms
- Container alarms
- Current zone values (humidity, temperature)

Each parameter is labelled in the telegram using identifiers:

| lden-<br>tifier | Parameter              | Format                                                                                                    | BACnet<br>Option<br>Objects                                                                                                | Notes                               |
|-----------------|------------------------|----------------------------------------------------------------------------------------------------|----------------------------------------------------------------------------------------------------|-------------------------------------|
| A               | Date/time              | U8;U8;U16;U8;U8;U8<br>(DD;MM;YYYY;HH;MM;SS)<br>Example:<br>A07;11;2007;11;45;15                                       | AI 201                                                                                                    | Time<br>telegram<br>sent            |
| В               | Zone alarms            | U32<br>Bit0=Zone1, Bit1=Zone2 etc.<br>Examples:<br>B0 = no alarm<br>B1 = zone 1 alarm<br>B3 = zone 1 and zone 2 alarm | BI 1-24<br>Objects are true<br>if faulted.<br>Example if BI<br>1=1 Zone 1 fault<br>4=0 Zone 4 ok<br>7=1 Zone 7 fault       |                                     |
| C               | Container alarms       | U8<br>Bit0=Container1 etc.<br>Examples:<br>C0 = no alarm<br>C1 = container 1 alarm                                    | BI 101-105<br>Objects are true<br>if faulted.<br>Example if BI<br>101=1 Ctn 1 fault<br>104=0 Ctn 4 ok<br>105=1 Ctn 5 fault |                                     |
| D               | Current zone<br>values | Float, Float<br>(HH.H;TT.T)<br>Example:<br>D1:39.5;23.8                                                               | AI 1-24 Humidity<br>AI 101-124 Temp<br>AI 1=39.5 is<br>39.5%rh<br>AI 101=23.8 is<br>23.8°C                                 | HH.H in<br>[%RH]<br>TT.T in<br>[°C] |
| Z               | CRC                    | U16                                                                                                    |                                                                                                    |                                     |

The parameters transferred can only be read; it is not possible to change the settings via the BMS.

# 3.1.2 Telegram

Every five seconds, the HumCenter sends a telegram with the parameters described above. The following is an explanation of the symbols used in the telegram and the telegram layout, using an example.

The following symbols are used in the telegram:

| Symbol | Description    | Notes                                                                                                    |
|--------|----------------|----------------------------------------------------------------------------------------------------|
| *      | Start symbol   | Start of telegram                                                                                                    |
| A – Z  | Identifier     | Identifies the parameter                                                                                                   |
| :      | Index          | Index in case of array data (D:1)                                                                                          |
| ;      | Data separator | Separates the data (D:1; 25.0; $50.0 - ";"$<br>separates the data from the index and<br>the temperature from the humidity) |
| -      | Decimal point  |                                                                                                    |
| CR+LF  | End of line    | Lines of telegram finish with a "carriage return" and "line feed".                                                         |

Layout of a sample telegram with the following configuration:

- 3 zones (HumSpots)
- 2 containers

Telegram:

\*A07;11;2007;11;29;04;B0C2D:1;43.3;24.8;D:2;42.5;23.3;D3:40.8;20.1Z3221 9

The telegram contains the following information:

- **Date/time:** 07.11.2007, 11:29:04 (A07;11;2007;11;29;04)
- Zone alarms: No alarm (B0)
- Container alarms: Container 2 alarm (C2)
- Zone 1 values: Humidity: 43.3 % rH, temp.: 24.8 °C (D:1;43.3;24.8)
- Zone 2 values: Humidity: 42.5 % rH, temp.: 23.3 °C (D:1;42.5;23.3)

- Zone 3 values: Humidity: 40.8 % rH, temp.: 20.1 °C (D:1;40.8;20.1)
- **Checksum:** 32219 (Z32219)

#### 3.1.3 Transfer parameters

- 19,200 bit/s
- Data bits: 8
- Stop bit: 1
- Parity: none
- Flow control: none

#### 3.1.4 CRC checksum

It is not usually necessary to calculate and evaluate the checksum.

If desired, it can be calculated as follows:

Up to and including the "Z" identifier, the function "crc\_one\_byte()" is accessed for every figure in the telegram, with "\*oldchecksum" initialised to 0 at the start of the telegram.

```
Algorithm
/* calculate 16-Bit CRC
                                         */
/* At start of calculation *oldchecksumP must be */
/* initialised to 0
                                  */
/* oldchecksumP (IO): pointer on (previous) checksum*/
           next byte of data stream
/* b:
                                        */
void crc_one_byte(u16 *oldchecksumP, unsigned char b)
{
 u16 result;
 unsigned char a=b ^ (*oldchecksumP)>>8 ^ (*oldchecksumP)>>4 ^ (*oldchecksumP)>>1
^ (*oldchecksumP)<<1;
 result = (*oldchecksumP)<<8 | a ^ a>>7;
 *oldchecksumP = result;
}
```

# 3.1.5 BACnet Option connection

The BACnet Gateway is a small device that attaches to the HumCenter's serial communication port. This is done by connecting the two with a serial cable with a DB9 female to DB9 male connection. This is a straight cable, pin 1 to 1, 2 to 2 ... 9 to 9. The Gateway is then connected to the BACnet network with an Ethernet Cable. It must also be supplied with power (120V/1P)

**DB9** Cable connection

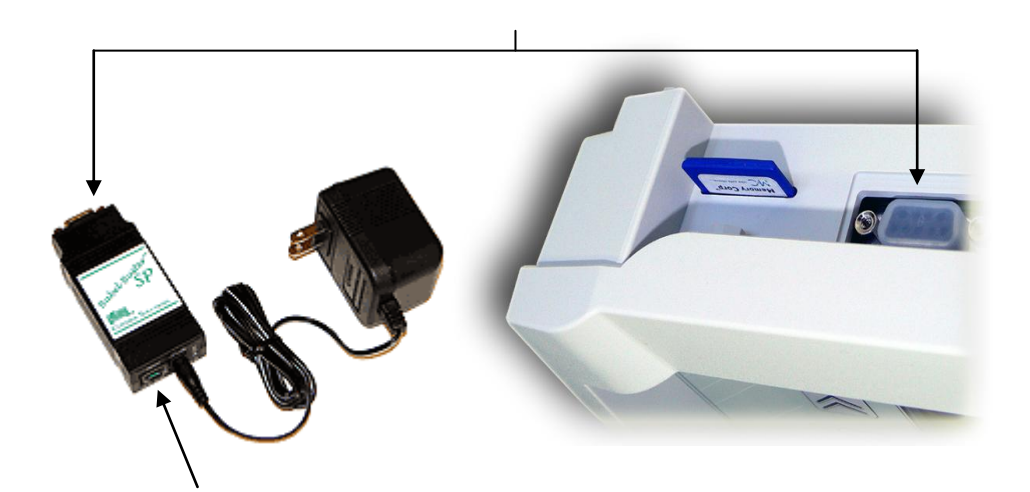

Ethernet Connection

# **BACnet Gateway general specification:**

- Powered by 9 to 30VDC @ 0.37A to 0.11A
- 120VAC power supply included (12VDC output)
- FCC Class A, CE Mark
- Operating temperature -40°C to +85°C; Humidity 5% to 90%

# 4 Troubleshooting

# 4.1 HumSpot

| Error message | Possible causes                                                        | Possible solutions                                                         |
|---------------|------------------------------------------------------------------------|----------------------------------------------------------------------------|
| BUS ERR       | . The HumCenter is switched off.<br>2. Bus communication error (wiring | <ol> <li>Check the electricity supply to<br/>the HumCenter.</li> </ol>     |
|               | error) between HumSpot and<br>HumCenter                                | <ol> <li>Check the bus connection at<br/>HumSpot and HumCenter.</li> </ol> |
|               | <ol> <li>No bus ID or wrong bus ID entered in<br/>HumSpot.</li> </ol>  | 3. Check the bus ID at HumSpot.                                            |
|               | I. Bus ID assigned to a unit without<br>HumCenter.                     |                                                                            |
| CAP ERR       | . Capability error: HumSpot does not have current firmware.            | <ol> <li>Install the current firmware in the<br/>HumSpot.</li> </ol>       |
|               | 2.                                                                     | 2.                                                                         |
| No HPS        | . No HPS has been assigned to the<br>HumSpot                           | <ol> <li>Assign an HPS to the HumSpot<br/>using the HumCenter.</li> </ol>  |
|               | 2.                                                                     | 2.                                                                         |
| SENS ERR      | . Hygrostat malfunction.                                               | 1. Replace the sensor.                                                     |
| MAX ERR       | . Maximum hygrostat has triggered due to high room humidity.           | <ol> <li>Check maximum hygrostat is<br/>functioning.</li> </ol>            |
|               | 2.                                                                     | 2. Check hygrostat is functioning.                                         |
|               |                                                                        | <ol> <li>Adjust target value of maximum<br/>hygrostat.</li> </ol>          |
| HPS ERR       | . No release received from HPS (timeout).                              | 1. Check if the HPS is malfunctioning.                                     |
|               |                                                                        | <ol> <li>Check the wiring between the<br/>HumSpot and HPS.</li> </ol>      |

# 4.2 HumCenter

| Error message | Possible causes                                                                                  | Possible solutions                                                                               |
|---------------|--------------------------------------------------------------------------------------------------|--------------------------------------------------------------------------------------------------|
| COM ERR       | 1. The HumSpot is switched off.                                                                  | 1. Check the electricity supply to                                                               |
| (Zone)        | <ol> <li>Bus communication error (wiring<br/>error) between HumSpot and<br/>HumCenter</li> </ol> | <ol> <li>the HumSpot.</li> <li>Check the bus connection at<br/>HumSpot and HumCenter.</li> </ol> |
|               | 3. No bus ID or wrong bus ID entered in                                                          | 3. Check the bus ID at HumSpot.                                                                  |
|               | <ol> <li>Bus ID assigned to a unit without<br/>HumCenter.</li> </ol>                             | 4. Set the bus ID to 0.                                                                          |
| No HPS        | <ol> <li>No HPS has been assigned to the<br/>HumSpot</li> </ol>                                  | <ol> <li>Assign an HPS to the HumSpot<br/>using the HumCenter.</li> </ol>                        |
| SENS ERR      | 1. Hygrostat malfunction.                                                                        | 1. Replace the sensor.                                                                           |
| MAX ERR       | <ol> <li>Maximum hygrostat alert has set off<br/>due to high room humidity.</li> </ol>           | <ol> <li>Check maximum hygrostat is<br/>functioning.</li> </ol>                                  |
|               | 2.                                                                                               | 2. Check hygrostat is functioning.                                                               |
|               |                                                                                                  | <ol> <li>Adjust target value of maximum<br/>hygrostat.</li> </ol>                                |
| HPS ERR       | <ol> <li>No release received from HPS<br/>(timeout).</li> </ol>                                  | <ol> <li>Check if the HPS is<br/>malfunctioning.</li> </ol>                                      |
|               |                                                                                                  | <ol> <li>Check the wiring between the<br/>HumSpot and HPS.</li> </ol>                            |

# Water supply

| Error message             | Possible causes                                                                                                    | Possible solutions                                                                                                    |
|---------------------------|----------------------------------------------------------------------------------------------------|----------------------------------------------------------------------------------------------------|
| COM ERR<br>(Water Supply) | <ol> <li>Unit is switched off.</li> <li>Bus communication error (wiring<br/>error) between unit and HumCenter</li> </ol> | <ol> <li>Check the electricity supply to<br/>the unit.</li> <li>Check the bus connection at the<br/>unit and the HumCenter.</li> </ol> |
| CAP ERR M                 | <ol> <li>Capability error: The HumCenter<br/>does not have current firmware.</li> </ol>                                  | <ol> <li>Install the current firmware in the<br/>HumCenter.</li> </ol>                                                                 |

#### Manufacturer:

DRAABE Industrietechnik GmbH

Schnackenburgallee 18 D-22525 Hamburg +49 40 853277-0 www.DRAABE.de

A WMH company

#### Distributer:

Nortec Systems Inc.

1860 Renasissance Blvd. Sturtevant, WI 53177 262.884.4669 www.nortecsytems.us